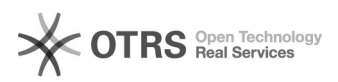

## Não aprovação de um participante

## 03/05/2024 04:28:41

## Imprimir artigo da FAQ

| Categoria:                                                                                                    | Formulário de Extensão | Votos:              | 0                        |
|----------------------------------------------------------------------------------------------------|------------------------|---------------------|--------------------------|
| Estado:                                                                                                    | público (todos)        | Resultado:          | 0.00 %                   |
|                                                                                                    |                        | Última atualização: | Sex 09 Nov 15:11:30 2012 |
|                                                                                                    |                        |                     |                          |
| Palavras-chave                                                                                                    |                        |                     |                          |
| excluir participantes, substituir participantes                                                                                                    |                        |                     |                          |
|                                                                                                    |                        |                     |                          |
| Problema (público)                                                                                                    |                        |                     |                          |
| Se um dos participantes não é aprovado pelo respectivo departamento, isto<br>inviabiliza a atividade de extensão?                                                                                                    |                        |                     |                          |
| Solução (público)                                                                                                    |                        |                     |                          |
| Não, O que inviabiliza a atividade de extensão é a não aprovação da<br>participação do coordenador. Caso o participante não seja aprovado, o<br>coordenador receberá uma mensagem comunicando a decisão do Departamento. Para<br>excluir o participante, acesse a página do formulário de extensão, informe o<br>seu "nome do usuário" e a senha, clique no botão "por situação" no campo "ver<br>formulários", destaque o formulário do projeto em questão e clique no botão<br>"editar". Para excluir participantes, clique no botão "abrir formulário",<br>localizado ao lado do nome do participante. Será aberto o "formulário do<br>participante", e você poderá retirá-lo do projeto clicando no botão "excluir<br>participante", no topo da página. Para substituir participantes, inicialmente<br>exclua o participante indeferido, após clique no botão "inserir<br>participantes", no topo da página. Será aberta uma nova janela na qual você<br>informará os dados dos novos participantes. |                        |                     |                          |